## \*Measure Point: Standing

\*On the Siteworks upper left main screen tap the <u>Standing Rover Icon</u> to get to the <u>Measure Mode Settings Icon</u> screen.

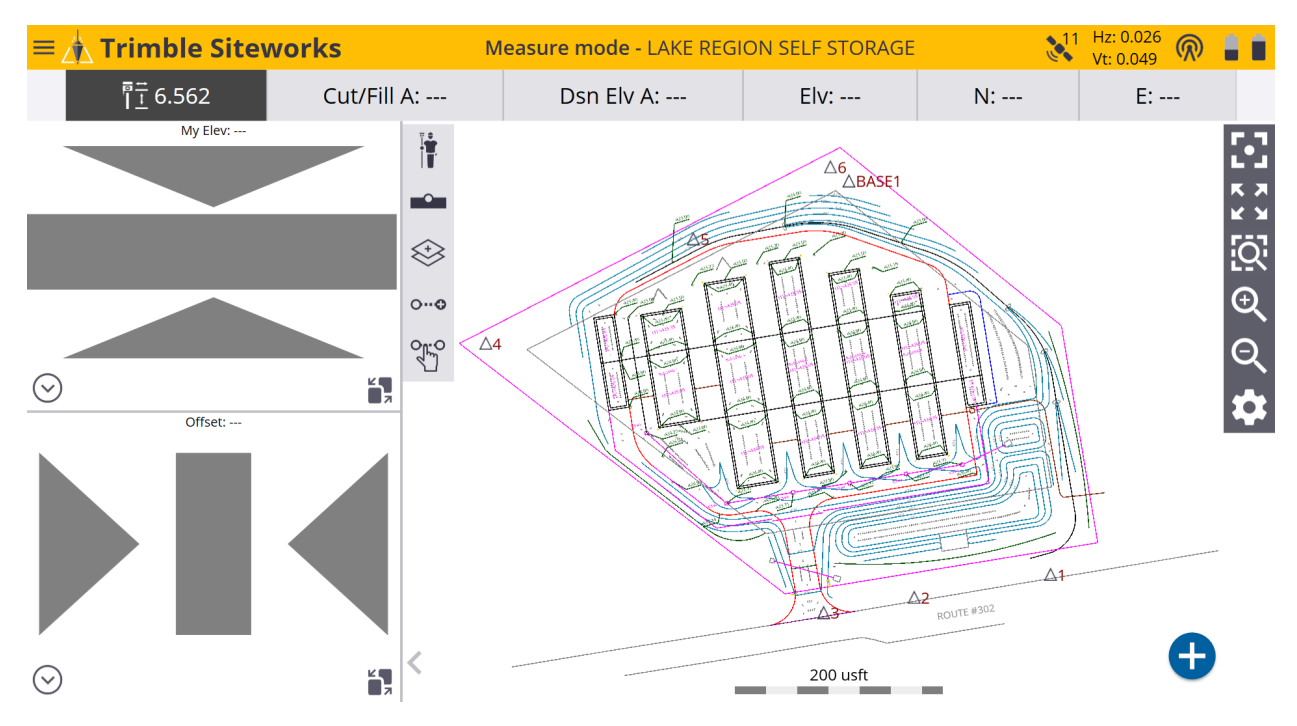

\*On the Measure Mode Settings Icon screen tap on the blue Standing Rover Icon to get to the Standing Mode Settings screen.

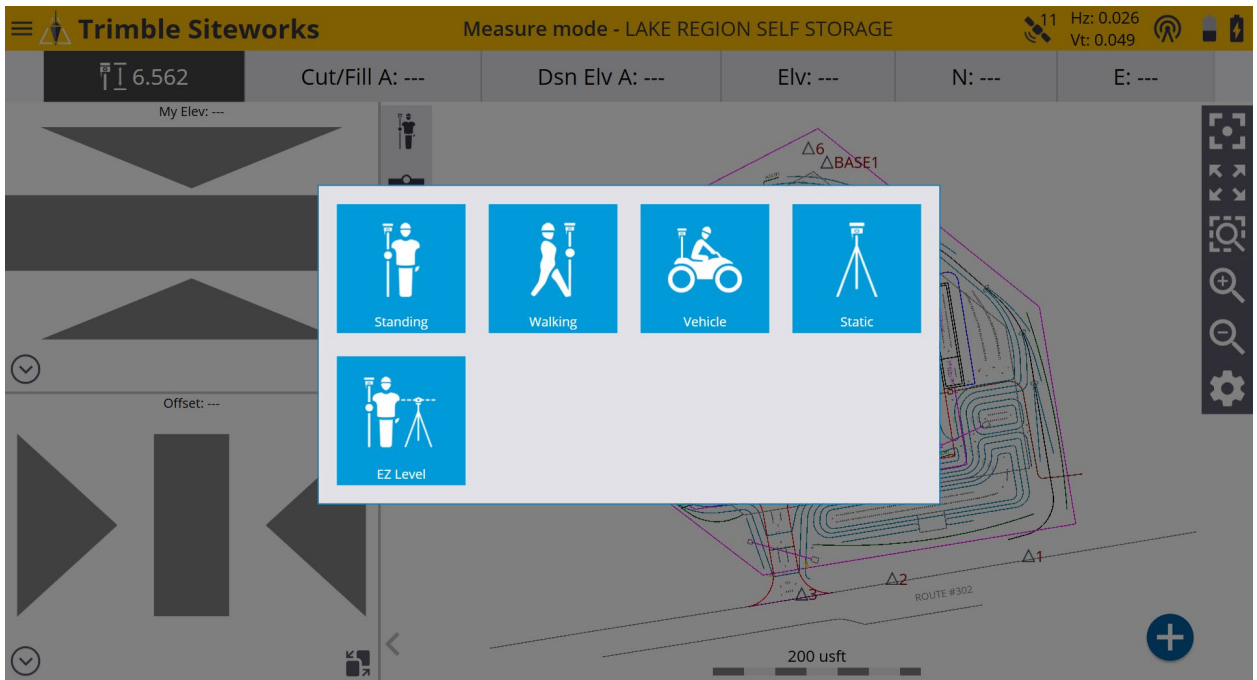

\*On the <u>Standing Mode Settings</u> screen if you are using a quick release select <u>Yes</u> from the <u>Using Quick Release</u> window drop-down menu. Input the Antenna height in the <u>Antenna height</u> window (Usually 2 Meters/6.562 usft), tap <u>ACCEPT</u>.

| Standing Mode Settings |               | 11 | Hz: 0.026<br>Vt: 0.049 | $\bigcirc$ | 8      | $\otimes$ |
|------------------------|---------------|----|------------------------|------------|--------|-----------|
| Using Quick Release    | Yes           |    |                        |            | $\sim$ |           |
| Antenna height         | 6.562 usft    |    |                        |            |        | ]         |
|                        |               |    |                        |            |        |           |
|                        |               |    |                        |            |        |           |
|                        | Quick Release |    |                        |            |        |           |
|                        | Ant. Ht.      |    |                        |            |        |           |
|                        |               |    |                        |            |        |           |
|                        |               |    |                        |            |        |           |
|                        |               | A  | CCEPT                  |            |        |           |

\*Once back on the main <u>Measure mode</u> screen tap the <u>Measure Type Icon</u> directly below the <u>Standing Rover Icon</u> to access the <u>Measure Type Screen</u> and select <u>Point</u>, <u>Existing Line</u> or <u>New Line</u>.

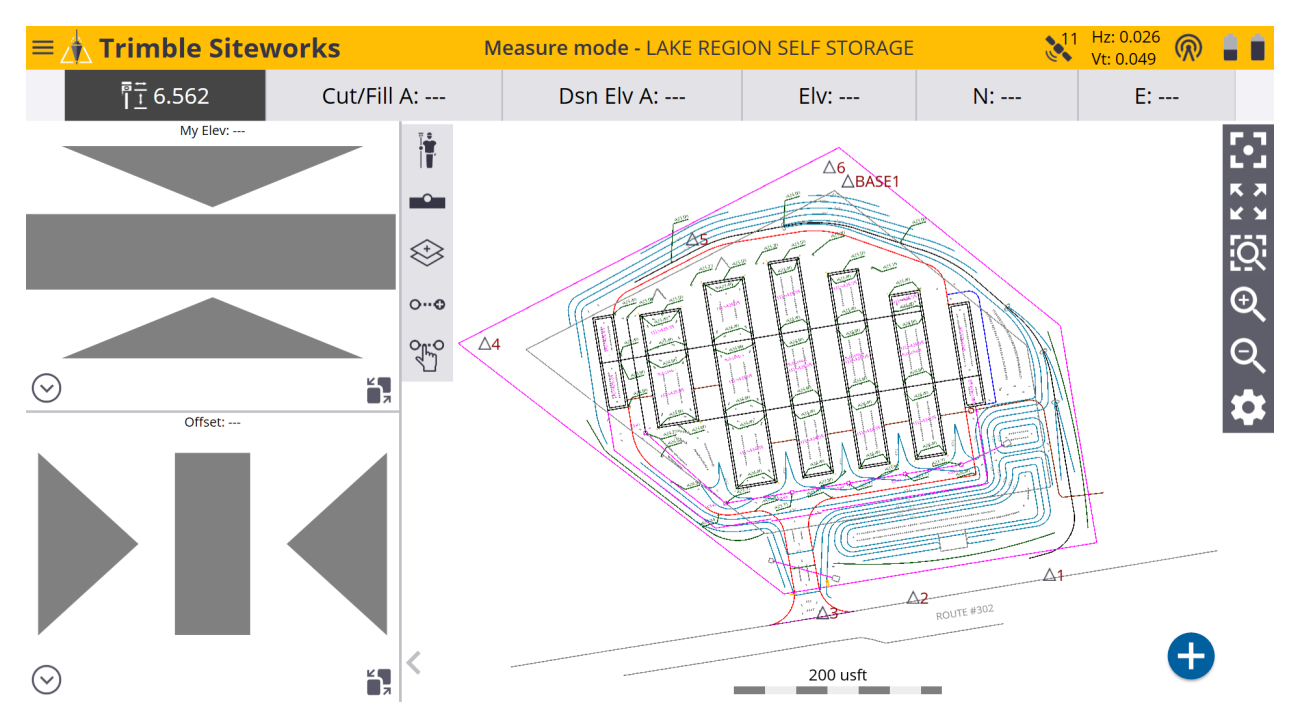

\*Select <u>Point</u> and enter the starting point name and code in their corresponding windows. For the <u>Point type</u> select <u>Surface</u> if you want the points to be used in a surface or <u>Feature</u> if you do not.

| Measure Type                      |               | ↓11 Hz: 0.026 (R) 🛔 🚺 🛞 |
|-----------------------------------|---------------|-------------------------|
| Point                             | Existing Line | New Line                |
| Point name                        | Торо1         |                         |
| Point code                        |               |                         |
| Point type                        | Surface       | ~                       |
| Show every time                   | Yes           | ~                       |
| Create report after storing point |               |                         |
|                                   |               |                         |
|                                   |               |                         |
|                                   |               |                         |
|                                   |               |                         |
|                                   |               | ACCEPT                  |

\*You can display the <u>Measure Type</u> screen every time after each measured point by selecting <u>Yes</u> or <u>No</u> from the <u>Show every time</u> window drop-down menu and <u>Create report after storing point</u> by checking the box to the left, tap <u>ACCEPT</u>.

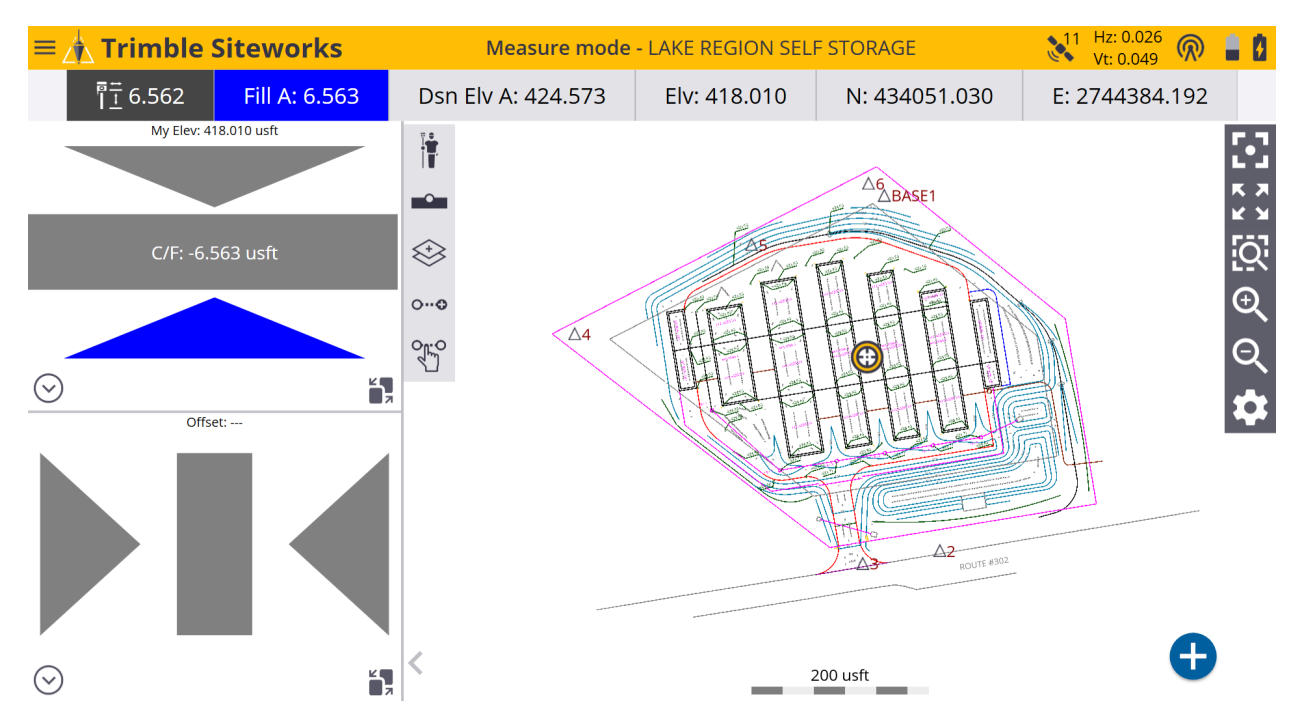